## **Bildershow mit Javascript**

1. Suche nach **JSSOr**, klicke oben rechts auf Download, dann auf

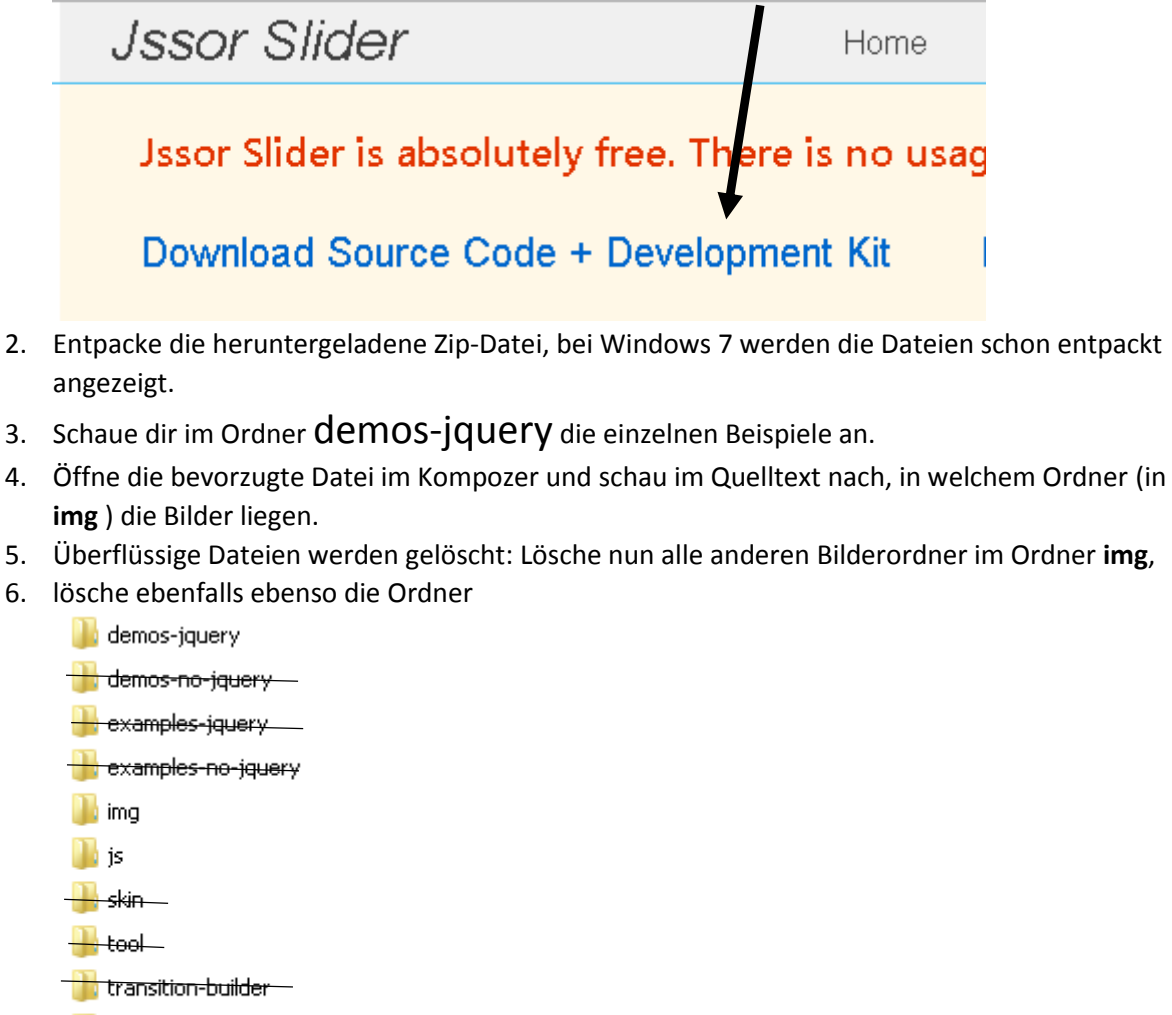

- 📙 transitions —
- MIT-LICENSE.txt
- <del>🗠 readme.txt</del>
- Nun kannst du den Ordner demos-jquery und die darin enthaltene Datei noch umbenennen. – fertig!
- 8. Falls du möchtest, kannst du andere Übergänge definieren. Den Quelltext dazu findest du auf der Jssor-Website, wenn du dort nach unten zu den Demo-Sites scrollst. Wähle einen der Effekte aus, kopiere den Code und füge ihn im Quelltext oben ein (unteres Bild)

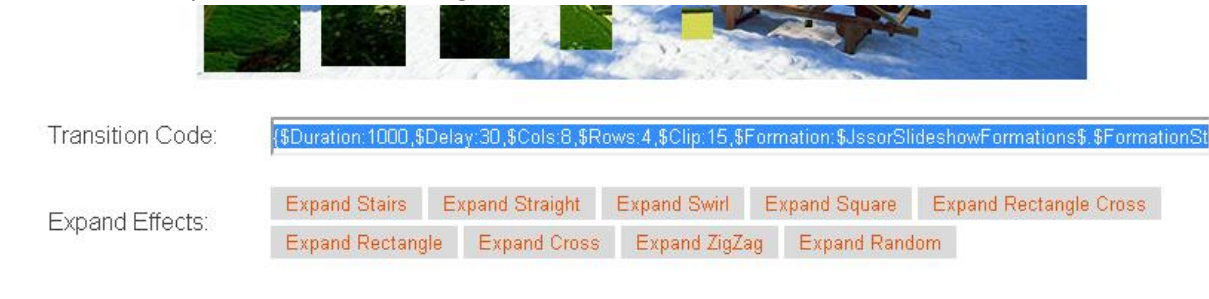

jQuery(document).ready(function (\$) {

var \_SlideshowTransitions = [

{\$Duration: 1200, x: 0.3, \$During: { \$Left: [0.3, 0.7] }, \$Easing: { \$Left: \$JssorEasing\$.\$EaseInCubic, \$Opacity: \$JssorEasing\$.\$EaseLinear }, \$Opacity: 2 }